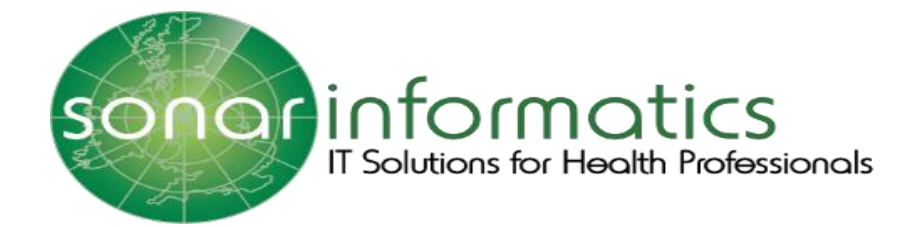

# Sonar User Guide Flu Vaccination Service 2020/21

www.myvaccinations.co.uk

Version 1 Updated 01<sup>st</sup> September 2020

# TABLE OF CONTENTS

| 1.INTRODUCTION                                    | 3  |
|---------------------------------------------------|----|
| 2.ELIGIBLITY CRITERIA FOR THE FREE VACCINATION    | 3  |
| i) Influenza (Flu Vaccine)                        | 3  |
| ii) Pneumococcal Polysaccharide (PPV) Vaccine     | 3  |
| 3.MY VACCINATION SERVICE                          | 4  |
| 4.ENTER YOUR POST CODE                            | 4  |
| 5.SELECT THE PHARMACY                             | 5  |
| 6. BOOK APPOINTMENT IN THE PHARMACY               | 5  |
| 7.ENTER BOOKING INFORMATION                       | 6  |
| 8.ENTER YOUR CONTACT INFORMATION                  | 7  |
| 10. COMPLETE PATIENT INFORMATION                  | 8  |
| 11.ENTER THE REQUIRED INFORMATION                 | 8  |
| 12.SELECT THE RISK GROUP FOR THE FREE NHS SERVICE | 9  |
| 13. APPOINTMENT CONFIRMATION                      | 10 |
| 14. CONFIRMATION MAIL                             | 11 |
| 15. CONTACT DETAILS                               | 11 |
|                                                   |    |

## **1.INTRODUCTION**

www.myvaccinations.co.uk is a website which provides a service for patients to book a flu vaccination appointment during this current flu season of 2020/21. This service is specially designed so that patients do not have to enter the pharmacy prior to the appointment being booked, as they can book it online at their convenience. Members of the public can book an appointment with their nearby chosen pharmacies.

#### 2.ELIGIBLITY CRITERIA FOR THE FREE VACCINATION

#### i) Influenza (Flu Vaccine)

The eligibility of the Influenza vaccination is as follows: (Patients will need to meet at least one of these criteria)

- Anyone over 65 years of age
  - Or persons between 18 and 64 years of age in the following categories:
- Chronic respiratory disease
- Chronic heart disease
- Chronic kidney disease
- Chronic liver disease
- Chronic neurological disease
- Diabetes
- Immunosuppression
- Asplenia / splenic dysfunction
- Pregnant woman
- Person in long-stay residential care home or care facility
- Carer
- Household contact of immunocompromised individual
- Morbid obesity ( $BMI \ge 40$ )
- 50-64 years (not in risk group)- Will be available after a set date by NHS E
- Learning disability
- Household contact of person on NHS shielded patient list
- Employed through Direct Payment of Personal Health Budget
- Social care worker
- Hospice worker

#### ii) Pneumococcal Polysaccharide (PPV) Vaccine

The eligibility of the PPV vaccination is as follows: (Patients will need to meet at least one of these criteria)

- People aged 65 years and over
- Chronic respiratory disease aged 18 to 64 years
- Chronic heart disease aged 18 to 64 years
- Chronic kidney disease aged 18 to 64 years
- Chronic liver disease aged 18 to 64 years
- Diabetes aged 18 to 64 years
- Immunosuppression & asplenia or dysfunction of the spleen aged 18 to 64 years
- Individuals with cochlear implants aged 18 to 64 years

# **3.MY VACCINATION SERVICE**

Please visit the website www.myvaccinations.co.uk to book a vaccination at your chosen pharmacy.

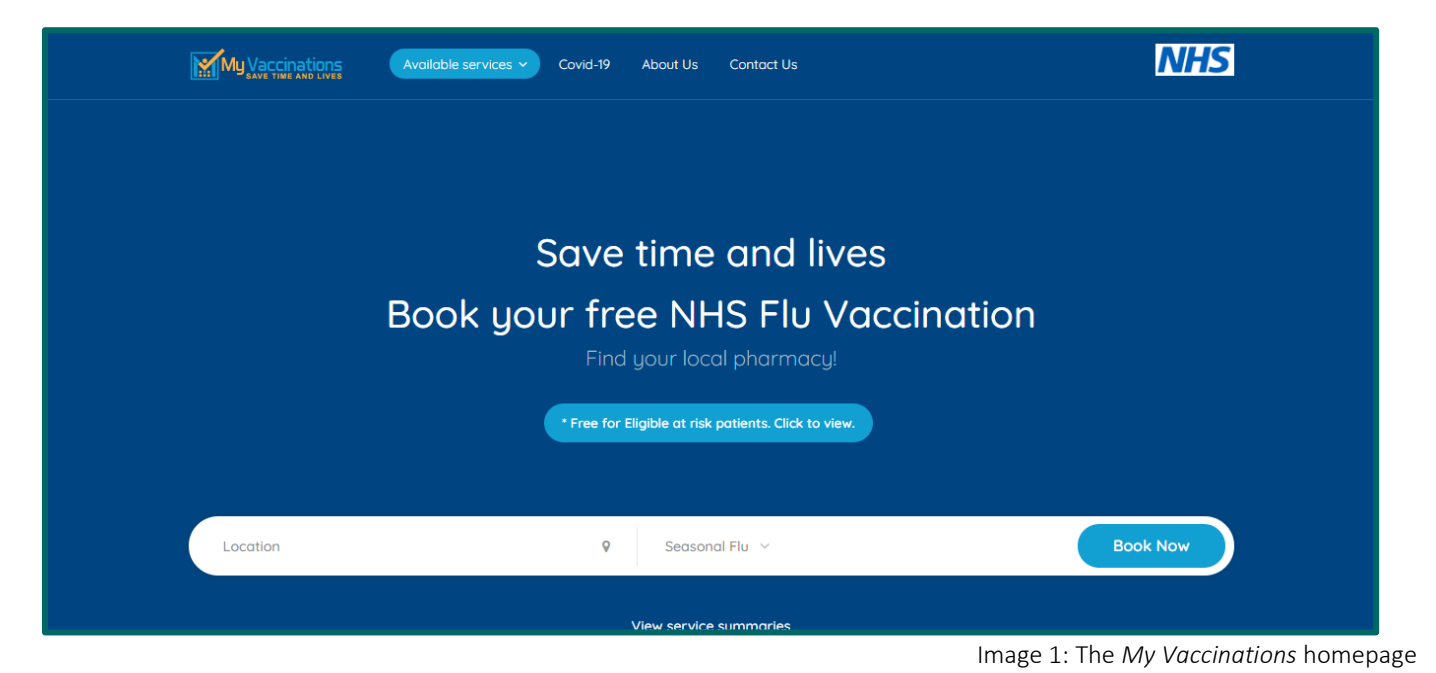

# 4.ENTER YOUR POST CODE

Start by entering your post code to search for the nearest pharmacies within your chosen location that provides a vaccination service. Once your post code has been entered select the "Book Now" button to proceed.

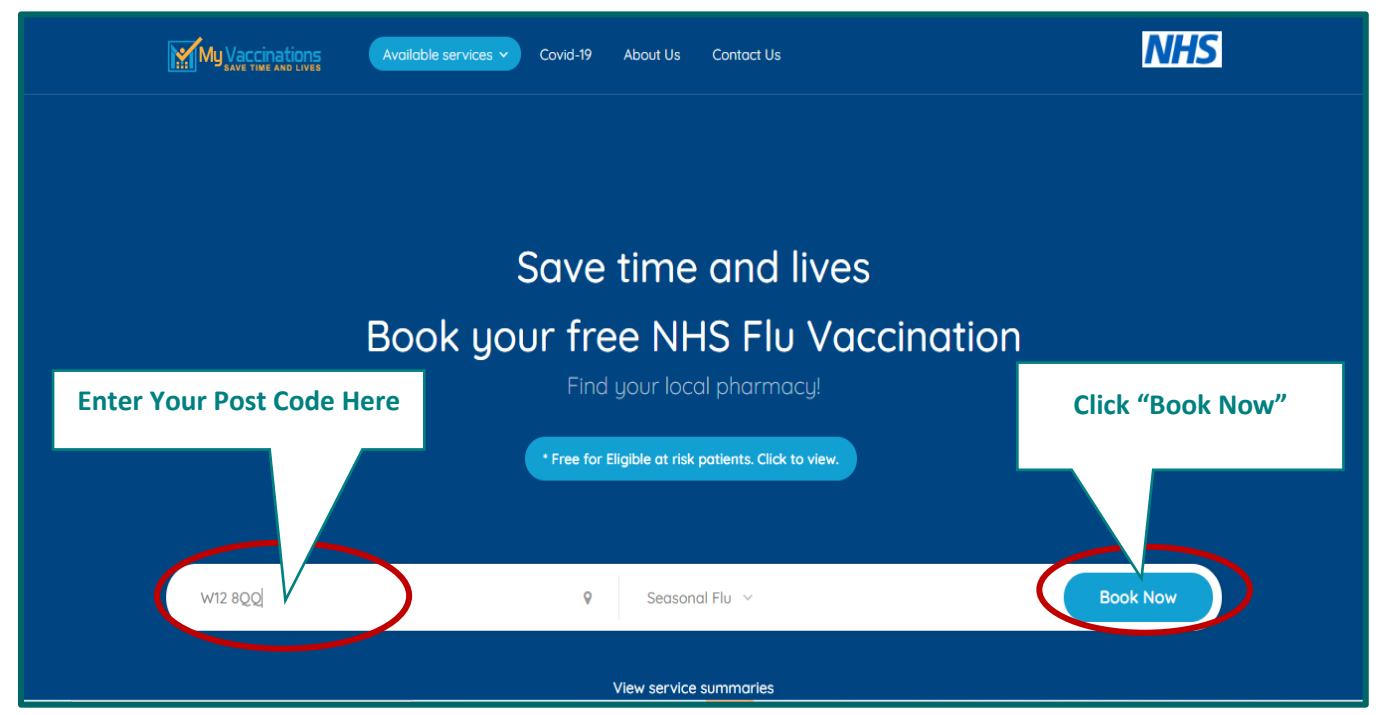

Image 2: Entering your postcode to book a vaccination at My Vaccinations

#### **5.SELECT THE PHARMACY**

Once you have searched for a postcode you will be able to see a list of local pharmacies provide the selected vaccination service. Please choose the desired pharmacy and then select the "Book Now" button to continue.

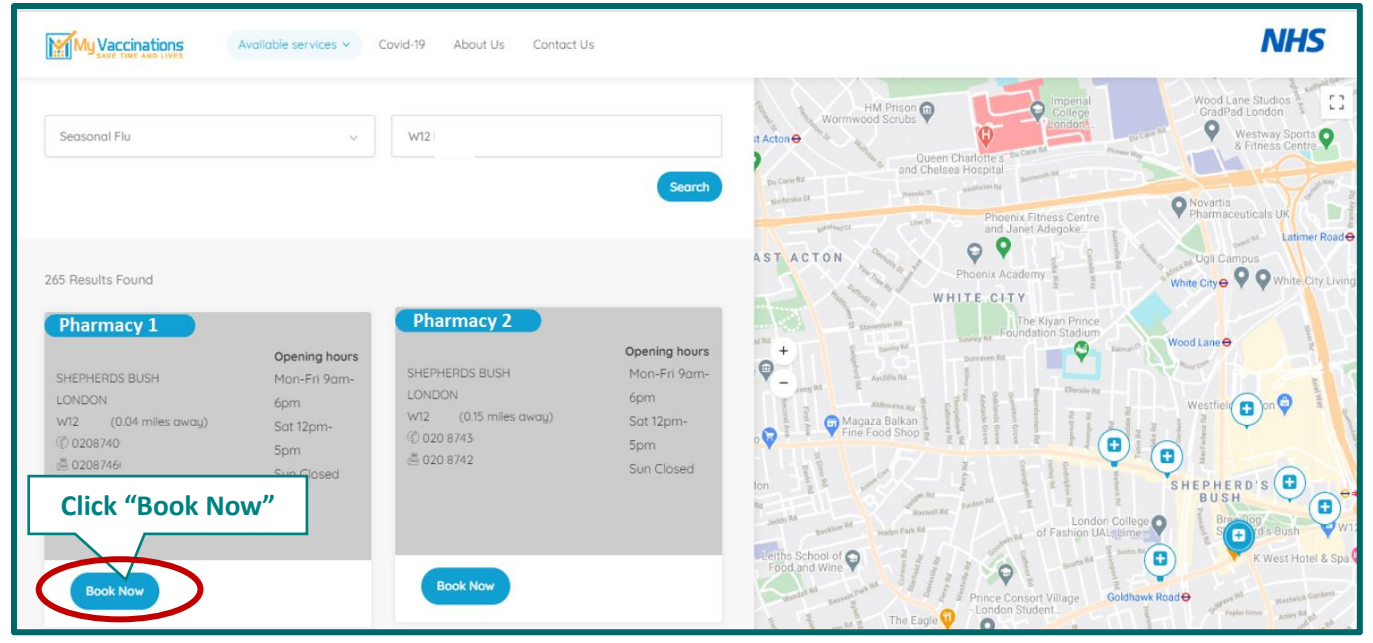

Image 3: Choosing a pharmacy from a list to have your appointment

#### 6. BOOK APPOINTMENT IN THE PHARMACY

Here you can view the selected pharmacies details (Address, Opening Hours, Phone Number). And can then select the "Book Appointment" button to proceed further along your booking.

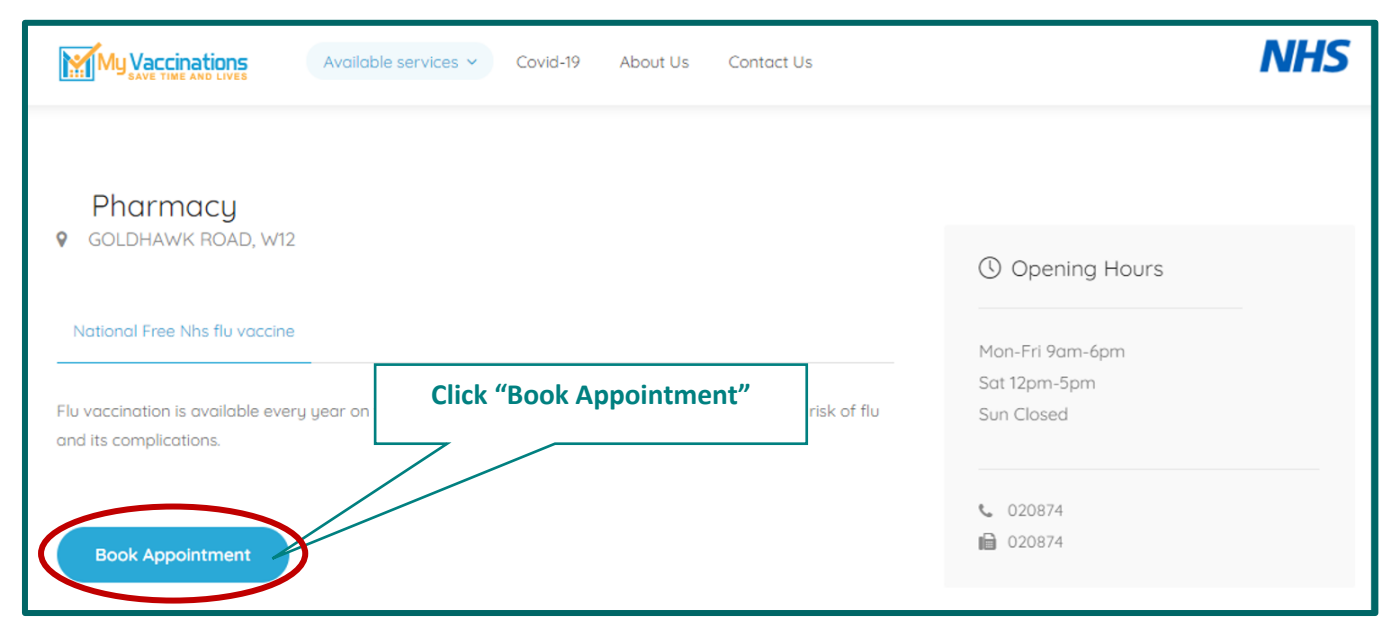

Image 4: Selecting the pharmacy to have your appointment

# **7.ENTER BOOKING INFORMATION**

From here you will need to enter your desired book information including the date, and how many clients (member of the public wishing to book a service) are over the age of 18 years that you are booking for. Selecting more than one client per booking can also include friends or family.

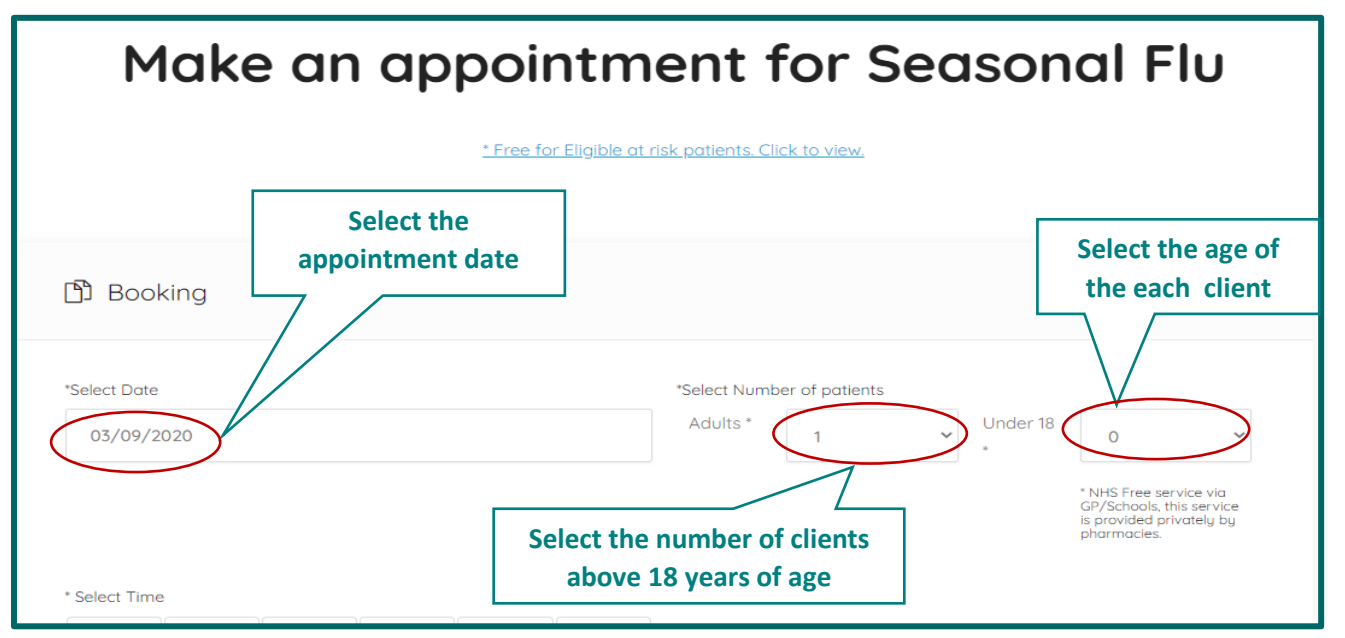

Image 5: Selecting your appointment details including date, number of patients & age

Then proceed to the time selection grid where you can choose your specific appointment time as well as select a specific "Venue" which means a specific consultation room if the pharmacy has more then one room available.

| My Vaccinatio | NS<br>Ves | Available se | ervices 🛩 | Covid-19 | About Us | Contact Us             | NHS                                                    |
|---------------|-----------|--------------|-----------|----------|----------|------------------------|--------------------------------------------------------|
| Select Time   |           |              |           |          |          | * Select venue         |                                                        |
| 09:00 AM      | 09:10 AM  | 09:20 AM     | 09:30 AM  | 09:40 AM | 09:50 AM | • Consultation room A, |                                                        |
| 10:00 AM      | 10:10 AM  | 10:20 AM     | 10:30 AM  | 10:40 AM | 10:50 AM | You                    | are also able to select the                            |
| 11:00 AM      | 11:10 AM  | 11:20 AM     | 11:30 AM  | 11:40 AM | 11:50 AM | specifi<br>pharr       | ic consultation room in the nacy if they have multiple |
| 12:00 PM      | 12:10 PM  | 12:20 PM     | 12:30 PM  | 12:40 PM | TA PM    | room                   | options in their premises.                             |
| 01:00 PM      | 01:10 PM  | 01:20 PM     | 01:30 PM  | 01:40 PM | 01:50 S  | elect time from the    | 1                                                      |
| 02:00 PM      | 02:10 PM  | 02:20 PM     | 02:30 PM  | 02:40 PM | 02:50    | available slots        |                                                        |
| 03:00 PM      | 03:10 PM  | 03:20 PM     | 03:30 PM  | 03:40 PM | 03:50 PM |                        |                                                        |

Image 6: Selecting your appointment details including time & consultation room

## 8.ENTER YOUR CONTACT INFORMATION

Here you will be asked to fill in your personal details including your Name, Gender (as per your NHS record), date of birth (DOB), email address and mobile contact number. Once the information has been entered, select the "Submit" Button to proceed onto the next page.

| My Vaccinations<br>Available services Y Covid-19 About Us                                                                                | Contact Us                                                                 | NHS        |
|----------------------------------------------------------------------------------------------------|----------------------------------------------------------------------------|------------|
| Enter Your<br>Select your Gender<br>Main Intact Information<br>*First Name<br>test<br>*Gender (This is to match or NHS record)<br>Female | Enter Your Surname<br>Surname<br>patient<br>DOB<br>V 12<br>November V 1975 | e of Birth |
| *E-Mail Address                                                                                                    | *Mobile<br>© 07645345640<br>Enter Your Mobi                                | e Number   |

#### Image 7: Selecting your appointment details including your personal details

#### 9.QR CODE

Once the appointment booking and contact information is submitted the QR Code will be displayed. This is an optional feature. When you scan the QR Code on your phone, it provides you with your booking information.

| PLEASE COMPLETE THE INFORMATION REQUIRED<br>BELOW. THANK YOU!                      |                                                                         |  |
|------------------------------------------------------------------------------------|-------------------------------------------------------------------------|--|
| D Patient details                                                                  |                                                                         |  |
|                                                                                    | Scan the                                                                |  |
| REFERENCE : 1000320                                                                | Please use the following QR code to view/Com                            |  |
| DATE : 2020-09-03 11:40:00                                                         |                                                                         |  |
| LOCATION                                                                           |                                                                         |  |
| Pharmacy, GOLDHAWK ROAD, W12                                                       |                                                                         |  |
| PATIENTS : 1 Adults, 0 Children under 18                                           |                                                                         |  |
| * NHS Free service via GP/Schools, this service is provided private<br>pharmacles, | aly by                                                                  |  |
| PLEASE COMPLETE THE FOLLOWING INFORMATION BEFORE YO                                | U ARRIVE TO YOUR APPOINTMENT. IT'S IMPORTANT TO REDUCE THE TIME YOU ARE |  |

Image 8: Completing your booking and gaining your QR Code

### **10. COMPLETE PATIENT INFORMATION**

Once you have finalised your booking you will need to complete the rest of your information before going for the selected service (flu vaccination). Select the "Add Details" button to continue to complete the requested information.

| My Vaccinatio | Available services ~                                     | Covid-19    | About Us Contact Us   |                        | NHS        |
|---------------|----------------------------------------------------------|-------------|-----------------------|------------------------|------------|
| PLEASE CO     | s.<br>MPLETE THE FOLLOWING INFOR<br>T WITH THE CLINICIAN | MATION BEFO | RE YOU ARRIVE TO YOUP | Click "Add Detail      | ME YOU ARE |
| #             | Patient                                                  | DOB         | Patient Details       | Vaccination Assessment |            |
| 1             | test patient (Main Contact)                              | 12/11/1975  | Pending               | Pending                | Details    |

Image 9: Almost at your completed appointment booking, you just need to add your final details

#### **11.ENTER THE REQUIRED INFORMATION**

Here you can review your patient information.

| Patient Details        | Home > Patient Details                                                                                                    |
|------------------------|----------------------------------------------------------------------------------------------------|
| 🖺 Personal Information |                                                                                                    |
| *First Name<br>test    | *Last Name potient                                                                                                    |
| *Gender<br>Female      | *DOB           12         V         November         1975         V                                                                                                    |
| E-Mail Address         | Mobile           Image: Control of the second second |

Image 10: A review of your details

# 12.SELECT THE RISK GROUP FOR THE FREE NHS SERVICE

Here you would select the risk group from the list. Where you would state that you are eligible for the free NHS flu vaccination. Select the "Confirm" button once the risk group is selected.

| lease select uour risk aroup: | Select Ri                                                                           | sk Group from the options                                     |
|-------------------------------|-------------------------------------------------------------------------------------|---------------------------------------------------------------|
| Chronic respiratory disease   | Asplenia/splenic dysfunction                                                        | Social Care Worker                                            |
| Chronic heart disease         | Morbid obesity (BMI = 4)                                                            | O Hospice Worker                                              |
| Chronic kidney disease        | Pregnant woman                                                                      | C Learning disability                                         |
| Chronic liver disease         | <ul> <li>Person in long-stay residential care home<br/>or care facility.</li> </ul> | Employed through direct payment or     personal health budget |
| Chronic neurological disease  | er en e roening                                                                     | hereen een een een een een een een een ee                     |
|                               | Carer                                                                               | Household contact of person on NHS                            |
| Diabetes                      | Housebold contact of                                                                | shielded patient list                                         |
|                               | immunocompromised individual                                                        |                                                               |

## **13. APPOINTMENT CONFIRMATION**

Once all required information has been completed and you have finished your appointment booking, your reference number will be generated. Please keep a note of it for reference.

| APPOINTMENT REFERENCE : 1000320 - PLEASE<br>REVIEW IT CAREFULLY AND COMPLETE ANY<br>ADDITIONAL INFORMATION |                                                                            |  |  |
|----------------------------------------------------------------------------------------------------|----------------------------------------------------------------------------|--|--|
| D Appointment Information                                                                                  |                                                                            |  |  |
| REFERENCE : 1000320                                                                                        | Please use the following QR code to view/Complete your appointment details |  |  |
| DATE : 2020-09-03 11:40:00                                                                                 |                                                                            |  |  |
| LOCATION                                                                                                   |                                                                            |  |  |
| Pharmacy GOLDHAWK ROAD, W12                                                                                |                                                                            |  |  |
| PATIENTS : 1 Adults, 0 Children under 18                                                                   |                                                                            |  |  |
| * NHS Free service via GP/Schools, this service is provided privately by                                   | (1) 公式的需要的表示的数据。                                                           |  |  |
| pharmacies.                                                                                                |                                                                            |  |  |

You will then be able to view your completed Vaccination Assessment details for this booking when completed.

| # | Patient      | DOB        | Patient Details | Vaccination Assessment |              |
|---|--------------|------------|-----------------|------------------------|--------------|
| 1 | test patient | 12/11/1975 | Completed       | Completed              | View Details |

Image 13: Your completed appointment booking

Image 12: Your appointment reference

### **14. CONFIRMATION MAIL**

Once all the Booking is completed a "Confirmation Mail" will be sent to your mail ID (the email address you provided us with earlier in the appointment booking). If you want to edit the information, you can proceed by clicking the link in the confirmation email.

Your booking is complete.

Please keep note of your either your booking reference number, the conformation email or the QR code for reference of your booked appointment. The chosen pharmacy will be awaiting your arrival for your selected booked service.

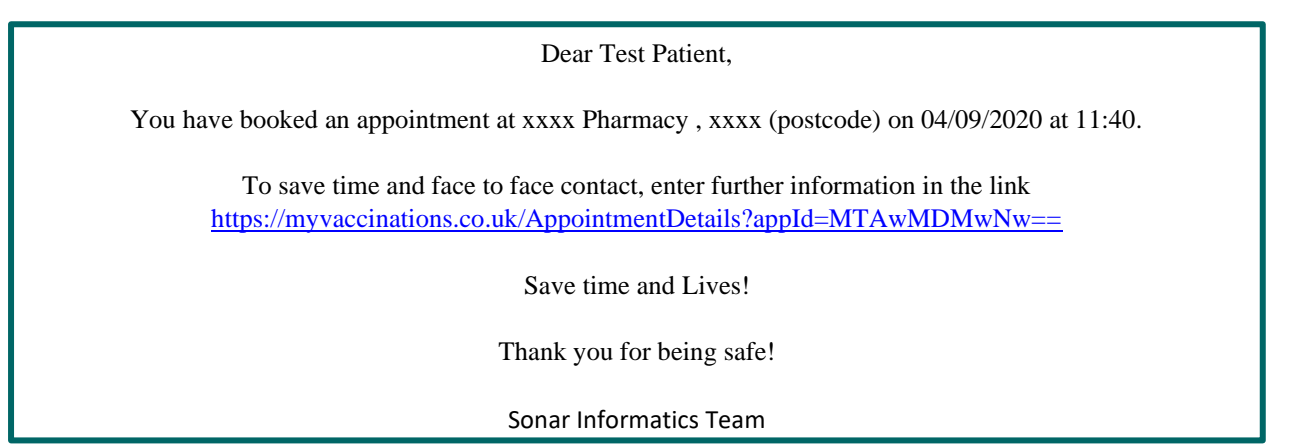

Image 14: Your confirmation email text

### **15. CONTACT DETAILS**

For any further queries please contact us at the following:

| <b>Mail -</b> info@myvaccinations.co.uk<br>Or - info@sonarinformatics.com |
|---------------------------------------------------------------------------|
| Web - www.myvaccinations.co.uk                                            |